## Leica TPS1200 Quick Guide

## Survey Setup – Set Azimuth Method

General steps to start the Survey application and utilize Set Azimuth for the orientation

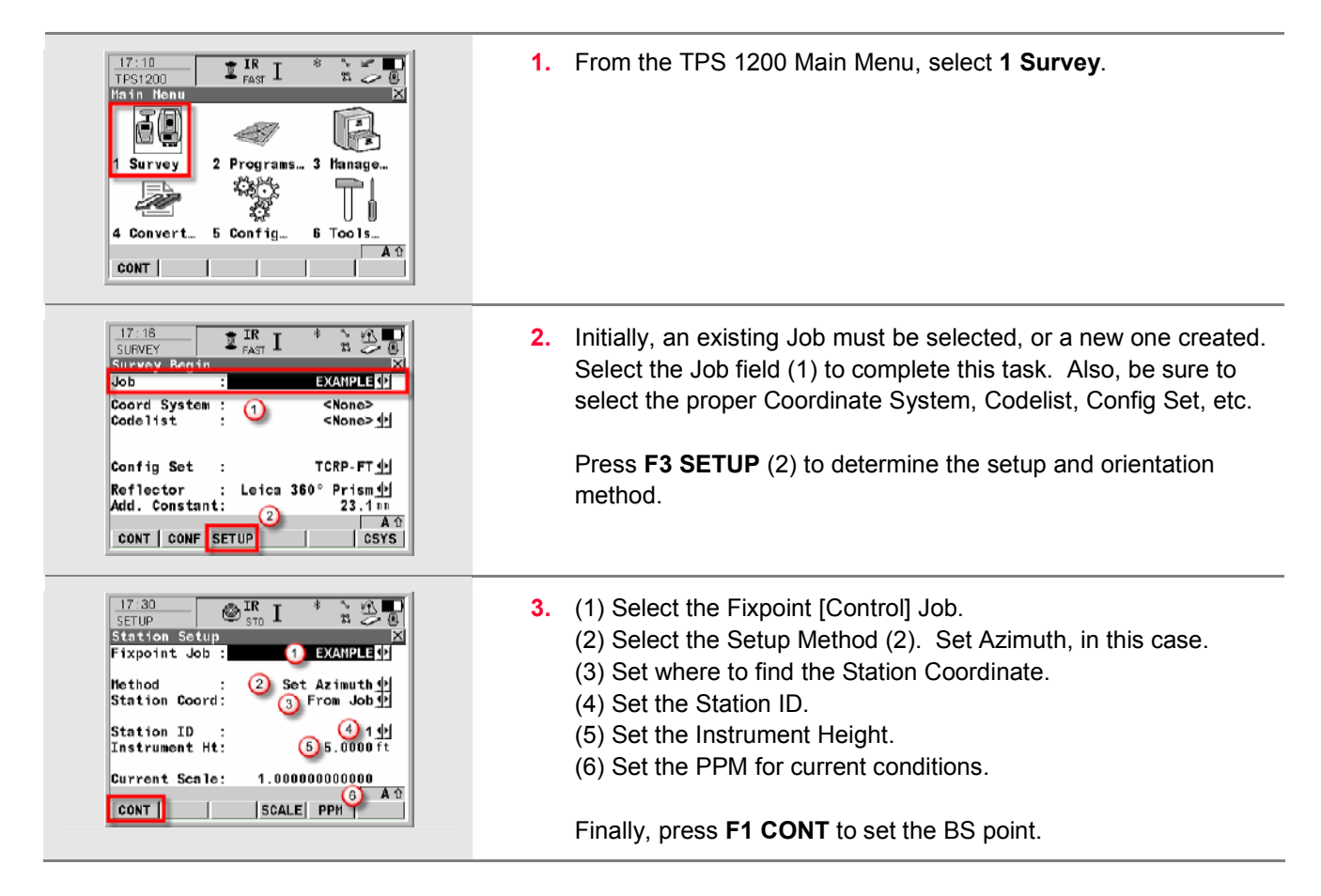

Leica TPS1200 Quick Guide v 4.10 - October 2006, page 1 of 2 - when it has to be right

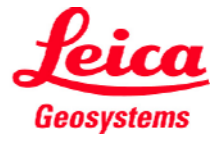

| 17:47     IR     I     IK     IK       SETUP     Sto     IK     IK     IK       Set Stn & Ori     Sot Azimuth     IK       Setup ES Info Stn Info     I     IK       Backsight ID     IC     IK       Pathematic Ht     IK     IK                                                                                                    | <ul> <li>4. (1) Set the BS point ID.</li> <li>(2) Set the Reflector Height.</li> <li>(3) Point at the BS point, set the Azimuth.</li> </ul> |
|----------------------------------------------------------------------------------------------------|----------------------------------------------------------------------------------------------------|
| Aim at point and enter Azimuth<br>Azimuth : 3 0*00*00*<br>Horiz Dist :ft                                                                                                    | Finally, press <b>F1 SET</b> to complete the setup. Accept the setup confirmation to follow by pressing <b>OK</b> .                         |
| SET DIST Az=0 HOLD PAGE                                                                                                    | <b>NOTE</b> : Other Setup methods are outlined in other Quick Guides.                                                                       |
| 18:38       IR       1       1       1       1       1       1       1       1       1       1       1       1       1       1       1       1       1       1       1       1       1       1       1       1       1       1       1       1       1       1       1       1       1       1       1       1       1       1       1       1       1       1       1       1       1       1       1       1       1       1       1       1       1       1       1       1       1       1       1       1       1       1       1       1       1       1       1       1       1       1       1       1       1       1       1       1       1       1       1       1       1       1       1       1       1       1       1       1       1       1       1       1       1       1       1       1       1       1       1       1       1       1       1       1       1       1       1       1       1       1       1       1       1       1       1       1       1 <td>5. You are now set up and ready to Survey!</td> | 5. You are now set up and ready to Survey!                                                                                                  |

Leica TPS1200 Quick Guide v 4.10 - October 2006, page 2 of 2 - when it has to be **right** 

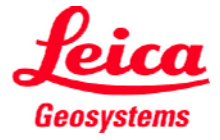